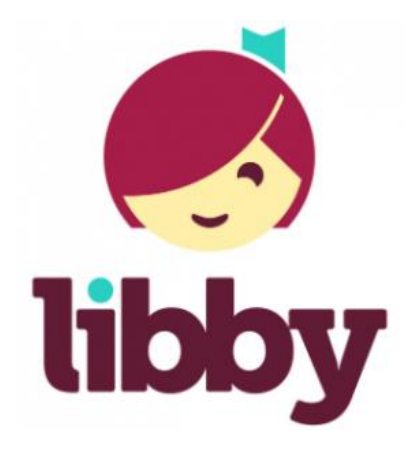

# Get started with Libby

## STEP 1

Install the Libby app from your device's app store.

<u>Apple App Store</u> <u>Google Play</u> Or, visit <u>libbyapp.com</u> in your Chrome, Firefox, Safari, or Edge (Chromium) browser.

#### STEP 2

In Libby, follow the prompts to find your library and sign in with a valid library card.

### STEP 3

Browse your library's collection and borrow a title.

Your selection will vary based on your library, since each library chooses what titles and formats to offer in Libby.

#### STEP 4

Borrowed titles appear on your Shelf 😂

Your titles will download to the app automatically when you're connected to Wi-Fi, so you can read them when you're offline.

On your Shelf, tap loans at the top of the screen. From there, you can:

- Tap **Read With...** to choose where you'd like to read the book (Kindle or Libby), then finish sending to Kindle (U.S. libraries only) or start reading in Libby.
- Tap **Open In Libby**, **Open Magazine**, or **Open Audiobook** to start reading or listening in the app.
- Tap Manage Loan to see options like Renew and Return.

If you need more help with Libby, please visit Libby Help. (help.libbyapp.com) Happy reading!

\*To add a password to your North Babylon library account:

Click: Forgot your password?

You'll need an email address attached to your library account.

Input the barcode from your library card, and you'll receive an email to set or update your password.